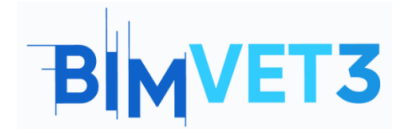

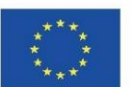

# Eğitim VI: Bir Fotogrametrik Modelin Oluşturulması

Erasmus+ Proje No: BÍMVET3 2020-1-ES01-KA203-083262

1 – Amaçlar

Bu Erasmus+ Projesi Avrupa Komisyonu'nun desteğiyle finanse edilmiştir. Bu yayın sadece yazarların görüşlerini yansıtmaktadır ve Avrupa Komisyonu ve Erasmus+ Ulusal Ajansları, burada yer alan bilgilerin herhangi bir şekilde kullanılmasından sorumlu tutulamaz.

Bu fotogrametri eğitiminin amaçları aşağıdaki gibidir:

- Fotoğraflar aracılığıyla 3B modeller oluşturabilen yazılımları öğrenmek.
- Fotogrametrinin ne olduğunu ve uygulama kapsamını bilmek.
- Fotogrametrik bir proje yapmadan önce önerileri akılda tutmak.
- Recap Photo veya Regard3D yazılımı ile çekilmiş fotoğraflardan üç boyutlu model oluşturma.

# 2 - Öğrenme metodolojisi

Öğretmen fotogrametri hakkında 15 dakikalık bir açıklama yapacaktır.

Öğrenciler bu öğreticiyi okuyacak ve videoyu izleyecektir.

Öğrenciler videoda gösterilen adımları takip edeceklerdir.

Modelin açıklama sırasında kullanılabilir olması için fotoğrafları en az 24 saat önceden yüklemeleri gerekecek.

Modeli ReCap Photo'da oluşturma.

CloudCompare'de nokta bulutu oluşturma.

.rcp biçiminde kaydetmek için ReCap'i kullanın.

Modeli Revit'te açın (bu adım zorunlu değildir).

## 3 - Eğitim süresi

Bu öğreticide açıklanan uygulama bir bilgisayar sınıfında gerçekleştirilecektir. 3 ders saati sürecektir.

# 4 – Gerekli öğretim kaynakları

İnternet erişimi olan bilgisayarların bulunduğu bilgisayar odası.

Gerekli yazılım: ReCap Photo, CloudCompare, Regard 3D (isteğe bağlı), Revit (isteğe bağlı).

Gerekli donanım: PC'ler, kamera.

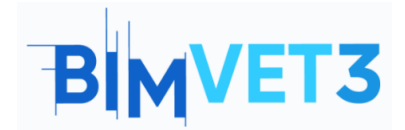

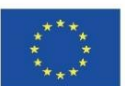

5 – İçindekiler 5.1 – Giriş 5.2 – Nesneden modele 5.3 – Yazılım kurulumu 5.4 – Başlangıç 5.4.1 – ReCap Photo 5.4.2 – CloudCompare 5.4.3 – ReCap 5.4.4. – Regard 3D 5.5 – Video: Fotogrametrik model nasıl oluşturulur

## 6 – Teslim

Uygulamanın başarısını değerlendirmek için öğrenciler en fazla 3 sayfalık bir rapor yazacaktır.

Bu raporda öğrenci uygulamada atılan adımları, karşılaşılan güçlükleri ve alınan kararları açıklayacaktır. Rapor, her yazılımın işlemi sırasında fotoğraflarla gösterilecektir.

# 7 – Öğrendiklerimiz

ReCap Photo ve Regard 3D kullanarak fotogrametrik model oluşturmak. CloudCompare'de bir fotogrametrik modelden nokta bulutu elde etmek. ReCap kullanarak nokta bulutunu RCP formatına aktarmak için. Bir fotogrametrik modeli STL formatına aktarmak için. Modeli Revit'te görselleştirmek için (isteğe bağlı).

## 8 – Eğitimde kullanılacak dosyalar

Yapılacak modelin fotoğrafları

ReCap Photo'da (.rcm formatında) yapılmış model

ReCap'te yapılmış model (.rcp formatında)

Nokta bulutu (.e57 formatı)

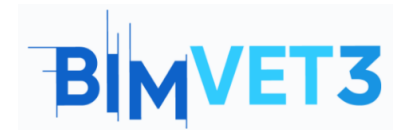

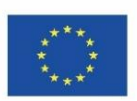

# 5 – İçerik ve öğretici.

### 5.1 – Giriş

Fotogrametri, nesnelerin uzaydaki boyutu, şekli ve konumu hakkında doğru bilgilerin fotoğraflar aracılığıyla elde edildiği bir tekniktir.

Diğerlerinin yanı sıra agronomi, topografya, haritacılık, arkeoloji, mimari, mühendislik, 3D baskı gibi çeşitli alanlarda uygulanabilir.

#### 5.2 – Nesneden Modele

Bu modülde Fotogrametri kullanarak bir park anıtı modeli yapılmıştır. Spesifik olarak, nokta bulutu anlatılmıştır.

Eser, Dominik Cumhuriyeti, Santo Domingo'da Italia adlı bir Parkta bulunmaktadır. İç içe geçmiş iki dikdörtgenle her ülkenin bayrağını temsil etmektedir. Modeli yapmak için bir akıllı telefon kamerasıyla 43 fotoğraf çekildi. Ayrıca, iki referans noktası arasındaki mesafe ölçüldü.

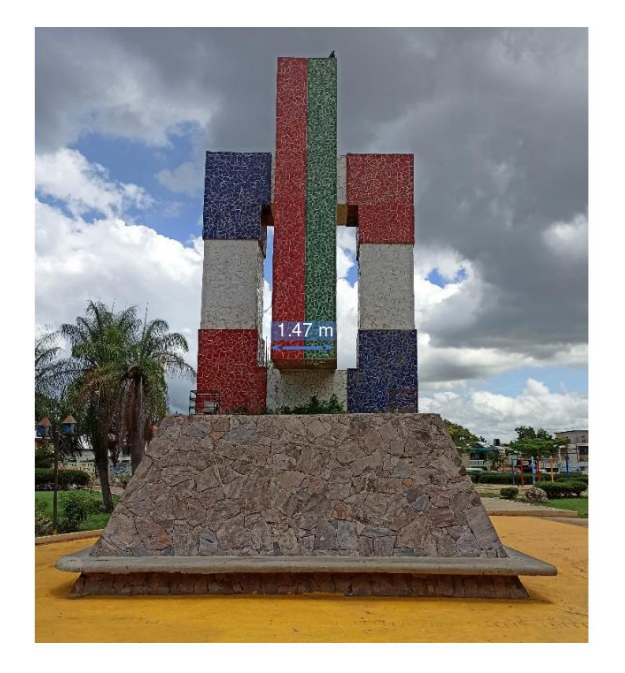

### 5.3 – Yazılım kurulumu

Bu alıştırmayı gerçekleştirmek için iki farklı yazılıma ihtiyaç duyulacaktır. Birincisi ReCap, Autodesk ailesine ait. İkincisi ise ücretsiz bir yazılım olan CloudCompare.

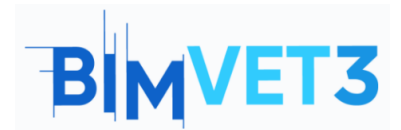

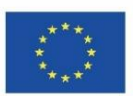

ReCap için lütfen Autodesk web sitesine gidin ve bir hesap oluşturun: https://www.autodesk.com/ . Giriş yaptıktan sonra ReCap Pro'yu arayın ve kurulum anında öğrenci olduğunuzu seçin. Platform, indirilebilen yazılıma doğrudan erişmek için bu bilgileri onaylamamızı isteyecektir.

https://www.autodesk.com/education/edu-software/overview

Kurulum tamamlandığında masaüstünde iki program belirecektir: Autodesk ReCap ve Autodesk ReCap Photo.

CloudCompare için bir hesaba ihtiyacınız yoktur. Aşağıdaki bağlantıya gitmeniz ve İndir'e tıklamanız ve son sürümü seçmeniz yeterlidir:

https://www.danielgm.net/cc/

#### 5.4 – Başlangıç

#### 5.4.1 – ReCap Photo

Önce fotogrametrik restitüsyon oluşturulmalıdır. Bu, üzerinde hiçbir kontrolümüz olmayan bir süreçtir. Autodesk ReCap sunucuları üzerinden otomatik olarak gerçekleştirilir. Sadece modelin fotoğraflarını seçmeniz gerekiyor.

<u>Hızlı ipucu:</u> Bu işlemin modele ulaşması uzun zaman alıyor. Kullanılabilir olması 8-24 saat sürebilir.

ReCap Photo'yu açın ve Object'e tıklayın . Ardından, Fotoğraf ekle'yi tıklayın ve seçin. Oluştur'a gidin ve Proje Oluştur açılır penceresinde projeye bir ad verin ve Bulut Projesi klasöründeki konumunu seçin.

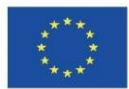

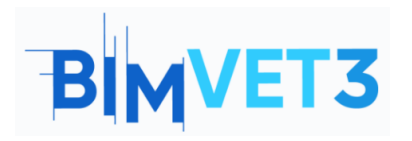

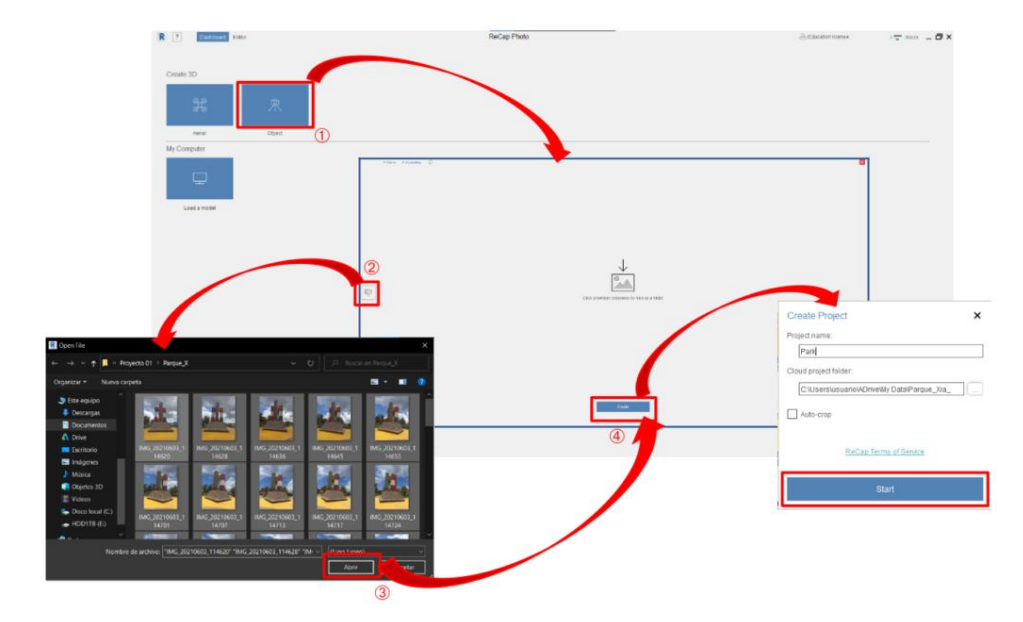

Fotoğraf çekmek için öneriler:

- Odak uzaklığını korumak için aynı kamera merceği kullanılarak çekilmelidirler.
- Gölgeleri ve bilgi kaybını önlemek için bulutlu günlerde fotoğraf çekin.
   Mümkün değilse, öğlen güneşin en yüksek noktasındayken çekin.
- Nesneden orta derecede bir mesafeye sahip olun.
- En az 20 fotoğraf gereklidir.
- Bir önceki resimle ilişki kurun, yani bir fotoğrafla diğeri arasında ortak alanlara sahip olun.

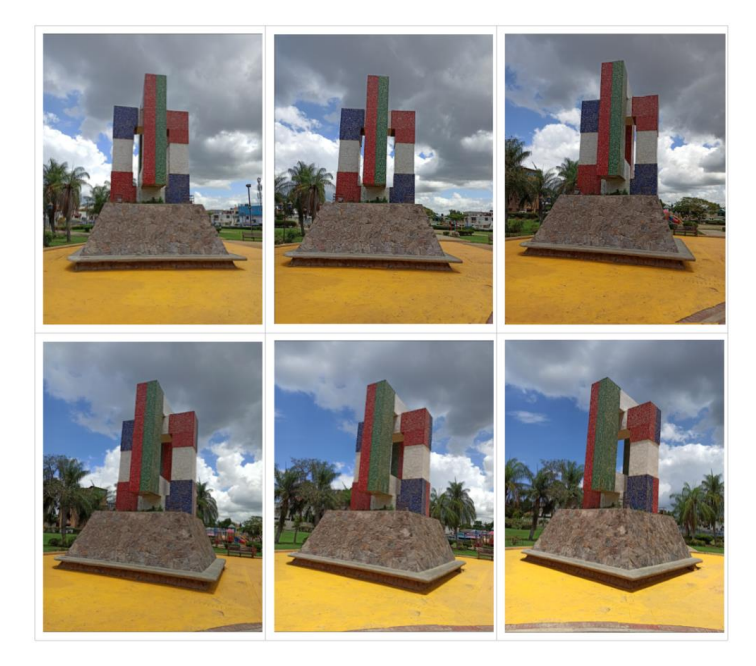

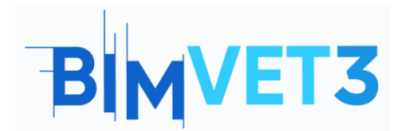

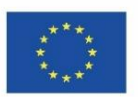

Elde edilen 3B model bir nokta bulutuna değil, bir ağa karşılık gelir. Revit veya Advance Steel'e aktarmak istiyorsanız, bir nokta bulutuna dönüştürülmelidir. Bu işlem için CloudCompare kullanılacaktır.

Modelde iyi görünmeyen alanlar varsa, bunun nedeni bilgi eksikliğidir. Adımlar aşağıdaki gibidir:

- Temizleme
- Döndür
- Ölçek
- Export \_ Modeli FBX formatında kaydedin.

#### 5.4.2 – CloudCompare

Nokta bulutunu oluşturmak için CloudCompare'i açın ve FBX modeli yüklenir. Ardından, bazı seçenekleri etkinleştirmek için mainMesh'e tıklayın. Bir ağ üzerindeki Örnek noktalara tıklayın ve varsayılan seçenekleri kabul edin. Önceki adımda, ağdan çıkarmak istediğiniz nokta sayısını belirleyebilirsiniz.

Nokta bulutu zaten görünür ve mainMesh'in altında mainMesh.sampled olarak adlandırılır. e57 formatında kaydedilmelidir. Bu biçim, Autodesk ReCap ile uyumludur.

Autodesk ReCap ile uyumlu nokta bulutu oluşturulur.

Daha sonra ReCap'i açılır ve New Project'ten nokta bulutu içe aktarılır. Böylece .rcp formatında kaydedilen model Revit ve Advance Steel ile uyumludur.

#### 5.4.3 – ReCap

ReCap'i açın ve New Project'e gidin. Nokta bulutunu içe aktar'a tıklayın, adını verin ve kaydedileceği yeri seçin. İçe aktarılacak dosyaları seçin ve şu öğeleri tıklayın: İçe Aktar, Dizin Oluştur ve Başlat.

Nokta bulutu .rcp formatında kaydedilmelidir. Bu format, Revit ve Advance Steel ile uyumludur.

#### 5.4.4 – Regard 3D

Bu yazılım, fotoğraflardan 3B modeller yapmak için ücretsiz ve açık kaynaklı bir yazılımdır. Kolay anlaşılır ve minimalist bir arayüze sahiptir.

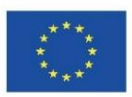

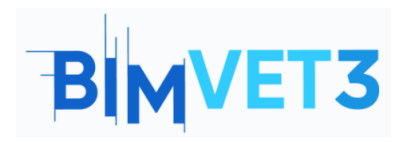

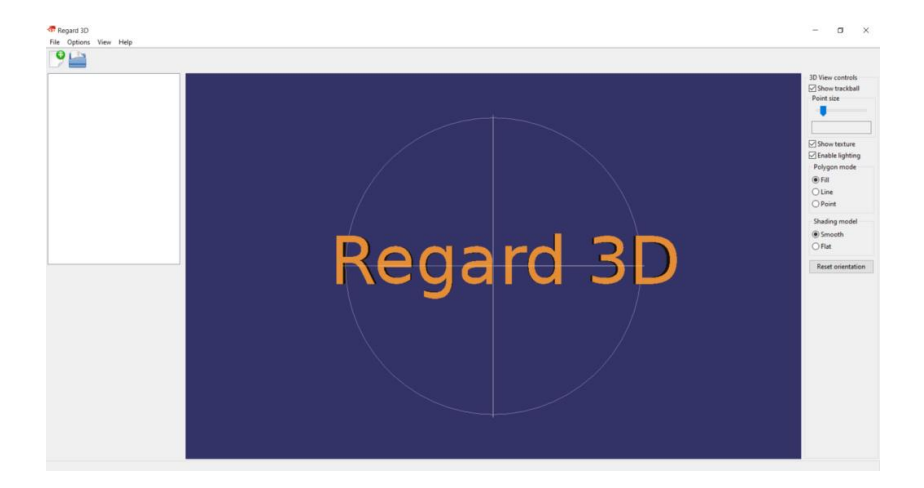

Nokta bulutunu ve ayrıca modelin yüzeyini oluşturmak için kullanılabilir. Bu yazılımın kullanıldığı adımlar videoda gösterilmese de süreç şu şekilde olacaktır:

- Yeni bir proje oluşturun: Dosya > Yeni Proje. Fotoğrafları seçin.

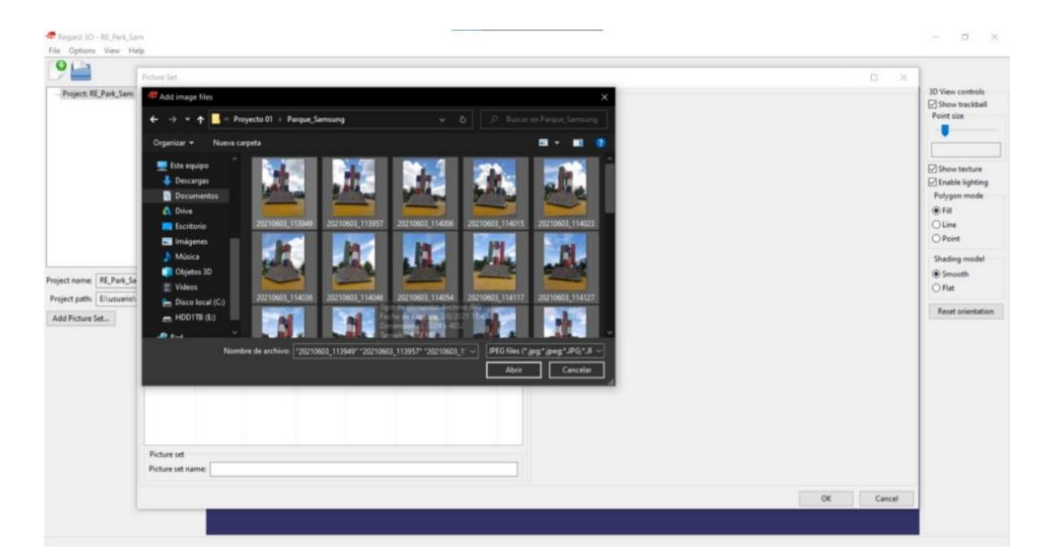

Keypoint duyarlılığının Parametrelerini 0,0005'e ve Keypoint eşleştirme oranını
 0,7'ye ayarlayın.

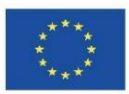

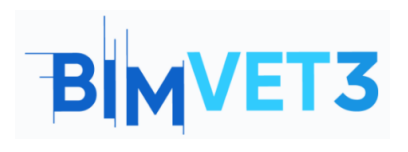

| Regard 10                                                  | -RE_Park_Sam                  |                                                                  | - 0 ×                                        |
|------------------------------------------------------------|-------------------------------|------------------------------------------------------------------|----------------------------------------------|
| O La                                                       | View Help                     |                                                                  |                                              |
| <ul> <li>Project R</li> <li>Picture</li> <li>Ma</li> </ul> | Park Sam<br>set 0<br>titbes 0 |                                                                  | View controls<br>Show trackball<br>oint size |
|                                                            |                               | Compute matches results x                                        | holygon mode<br>@Fill<br>⊇Une<br>⊇Point      |
|                                                            |                               | Computing matches was successful                                 | Drading model                                |
| Matches ld:                                                | 0                             | Statistics                                                       | DBat                                         |
| Parameters:                                                | Detector(s): AKAZE/Thresholc  | Kaypoints per image (min/mai/sug/median). 20(202):713-2000/20079 | Reset orientation                            |
| Keypoints                                                  | 29245/57513/40630/39979       | Elapsed time: 11:53:045                                          |                                              |
| Running time                                               | 11:53.043                     |                                                                  |                                              |
| Show matching                                              | ng results                    |                                                                  |                                              |
| Trangulation                                               | Le                            |                                                                  |                                              |
| Delete                                                     |                               |                                                                  |                                              |
|                                                            |                               |                                                                  |                                              |

- Puanlar arasındaki maçlar:

| Project R                                            | Park Sam    |                                                     |                                                                                                    |     |                                                                                                    |                                                                                                    |                       |                                                                                                    |                                                                                                    | 10 View control                                                                                                    |
|------------------------------------------------------|-------------|-----------------------------------------------------|----------------------------------------------------------------------------------------------------|-----|----------------------------------------------------------------------------------------------------|----------------------------------------------------------------------------------------------------|-----------------------|----------------------------------------------------------------------------------------------------|----------------------------------------------------------------------------------------------------|----------------------------------------------------------------------------------------------------|
| <ul> <li>Picture set 0</li> <li>Matches 0</li> </ul> |             | Mat                                                 | ching results                                                                                                    |     |                                                                                                    |                                                                                                    |                       |                                                                                                    | - 8                                                                                                    | × Show trackbe                                                                                                    |
|                                                      |             | Longith .                                           |                                                                                                    |     |                                                                                                    |                                                                                                    |                       | Point size                                                                                                    |                                                                                                    |                                                                                                    |
|                                                      |             | 16                                                  | Innana Ela cama                                                                                                    |     |                                                                                                    |                                                                                                    |                       | THE OWNER OF TAXABLE PARTY.                                                                                                    |                                                                                                    |                                                                                                    |
|                                                      | 6           | 0<br>1<br>2<br>3<br>4<br>5<br>6<br>7<br>8<br>9<br>4 | El anuerio/Decument<br>El anuerio/Decument<br>El anuerio/Decument<br>El anuerio/Decument<br>El anuerio/Decument<br>El anuerio/Decument<br>El anuerio/Decument<br>El anuerio/Decument<br>El anuerio/Decument |     | ChAlacter BMAModelo<br>ChAlacter BMAModelo<br>ChAlacter BMAModelo<br>ChAlacter BMAModelo<br>ChAlacter BMAModelo<br>ChAlacter BMAModelo<br>ChAlacter BMAModelo<br>ChAlacter BMAModelo<br>ChAlacter BMAModelo<br>ChAlacter BMAModelo | BM Auestandio de Estructuras/Proyecto (Tribang<br>ISM Auestando de Estructuras/Proyecto (Tribang<br>ISM Auestando de Estructuras/Proyecto (Tribang<br>ISM Auestando de Estructuras/Proyecto (Tribang<br>ISM Auestando de Estructuras/Proyecto (Tribang<br>ISM Auestando de Estructuras/Proyecto (Tribang<br>ISM Auestando de Estructuras/Proyecto (Tribang<br>ISM Auestando de Estructuras/Proyecto (Tribang<br>ISM Auestando de Estructuras/Proyecto (Tribang<br>ISM Auestando de Estructuras/Proyecto (Tribang |                       | Des Typets                                                                                                    | Open Preview Windo                                                                                                    | Show testure for the set of the set of the |
| Artches ld:                                          | 0           |                                                     |                                                                                                    |     |                                                                                                    |                                                                                                    |                       |                                                                                                    |                                                                                                    | ORet                                                                                                    |
| arameters                                            | Detector(s) | Matches                                             |                                                                                                    |     |                                                                                                    |                                                                                                    | and the second second |                                                                                                    |                                                                                                    |                                                                                                    |
| Keypoints                                            | 29248/5751  |                                                     |                                                                                                    | how | matches filtered by: Fi                                                                                                    | indamental matrix. 🗠                                                                                                    |                       | TOTAL TA                                                                                                    | AND AND AND AND AND AND AND AND AND AND                                                                                                    | Reset orientat                                                                                                    |
| uning time:                                          | 11:53.043   | L                                                   | Image 1                                                                                                    | L., | Image 2                                                                                                    | •_                                                                                                    | ^                     |                                                                                                    | COLUMN STREET, ST.                                                                                                    |                                                                                                    |
| how matchi                                           | ng results_ | 10                                                  | 20210603_114148.jpg                                                                                                    | 100 | 20210603_115708.jpg                                                                                                    | 7916                                                                                                    | - 1                   | A CONTRACTOR OF A CONTRACTOR OFTA CONTRACTOR OFTA CONTRACTOR OFTA CONTRACTOR O | and the second division of the second division of the second divisio |                                                                                                    |
|                                                      | -           | 22                                                  | 20210603_114343.jpg                                                                                                    | 36  | 20210603_115827.jpg                                                                                                    | 7127                                                                                                    |                       | And in case of the local division of the local division of the loc | Contraction of Contraction of Contra |                                                                                                    |
| nangulation                                          |             | 4                                                   | 20210603_114117.jpg                                                                                                    | 30  | 20210603_115652.jpg                                                                                                    | 7023                                                                                                    |                       | . All and the second second se | Contraction of the local division of the local division of the loc |                                                                                                    |
| Deleta                                               |             | 1.1                                                 | 20210603_114213.jpg                                                                                                    | 15  | 20210603_114222.jpg                                                                                                    | 6781                                                                                                    |                       |                                                                                                    | Contraction of the local division of the local division of the loc |                                                                                                    |
|                                                      |             | 1.                                                  | 20210603_114046.gpg<br>20210603_114222.inn                                                                                                    | 12  | 20210603_114054.jpg<br>30210603_115724.ipg                                                                                                    | 6.90                                                                                                    |                       |                                                                                                    | MANDA A                                                                                                    |                                                                                                    |
|                                                      |             | 0                                                   | 20210603_113949.jpg                                                                                                    | 1   | 20210603_113957.jpg                                                                                                    | \$382                                                                                                    |                       | Y (21) 100                                                                                                    |                                                                                                    |                                                                                                    |
|                                                      |             | 1                                                   | 20210603_113957.jpg                                                                                                    | 2   | 20210603_114006.jpg                                                                                                    | 5065                                                                                                    | ÷                     | Show Matches                                                                                                    | Open Preview Window                                                                                                    |                                                                                                    |
|                                                      |             |                                                     |                                                                                                    |     |                                                                                                    |                                                                                                    |                       |                                                                                                    |                                                                                                    |                                                                                                    |
|                                                      |             |                                                     |                                                                                                    |     |                                                                                                    |                                                                                                    |                       |                                                                                                    | UK.                                                                                                    |                                                                                                    |

- Üçgenleme parametreleri:

| 🛷 Regard 3D - RE_Park_Sam                       |                                                 |           | – 🗆 X                                            |
|-------------------------------------------------|-------------------------------------------------|-----------|--------------------------------------------------|
| File Options View Help                          |                                                 |           |                                                  |
| P 🚔                                             |                                                 |           |                                                  |
| ✓ Project RE_Park_Sam ✓ Picture set 0 Matches 0 |                                                 |           | 3D View controls<br>Show trackball<br>Point size |
|                                                 | Triangulation                                   | - 🗆 X     | Show texture                                     |
|                                                 | Triangulation parameters                        |           | Enable lighting                                  |
|                                                 | Incremental Structure from Motion               | ~         | Polygon mode                                     |
|                                                 | Scene initializer                               |           | © Fill<br>O Line<br>O Point                      |
|                                                 | Ostellar initialization                         |           | Shading model                                    |
| Matches Id: 0                                   |                                                 |           | Smooth     Flat                                  |
| Parameters: Detector(s): AKAZE/Thresholc        |                                                 |           | Reset orientation                                |
| Keypoints: 29248/57513/40830/39979              |                                                 |           |                                                  |
| Running time: 11:33.043                         |                                                 |           |                                                  |
| Show matching results                           | Calina comerciationics                          |           |                                                  |
| Triangulation                                   | Use GPS Information to initialize triangulation |           |                                                  |
| Delete                                          |                                                 |           |                                                  |
|                                                 |                                                 | OK Cancel |                                                  |
|                                                 |                                                 |           |                                                  |

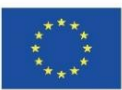

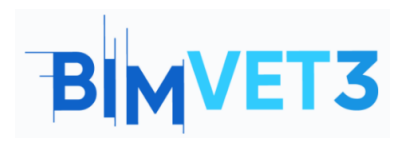

| Regard 3D - RE_Park_Sam                                                  |                                                              | - 0 ×                                                   |
|--------------------------------------------------------------------------|--------------------------------------------------------------|---------------------------------------------------------|
| 9                                                                        |                                                              |                                                         |
| Project: RE_Park_Sam     Picture of 0     Statches 0     Telangulation 0 |                                                              | 3D View controls<br>Show trackball<br>Point size        |
|                                                                          | Transplation results ×<br>Transplation was successful        | Show texture Fable lighting Polygon mode Fill Une Point |
|                                                                          | Statistics                                                   | Stating model                                           |
| Simulation 14 0                                                          | Cameras calibrated fortal 40/40                              | () Smooth                                               |
| Parametery New Incremental MaxPa                                         | Number of 3D points 25337                                    | ORe                                                     |
| Camerati 40/40                                                           | Besidual errors (min/max/arg/median) 1.38=00/3.00/0.857/0.28 | Reset orientation                                       |
| Number of points: 75137                                                  | Elapsed time 01:07:31                                        |                                                         |
| Residual errors 1.38e-08/5.08/0.367/0.236                                | Open HTML Report                                             |                                                         |
| Running time: 01:07.131                                                  | OK                                                           |                                                         |
| Create dense pointcloud                                                  |                                                              |                                                         |
| Show triangulated points                                                 |                                                              |                                                         |
| Export to external MV5                                                   | Part -                                                       |                                                         |
| Delate                                                                   |                                                              |                                                         |

Döndürülen puanlar: toplam 75.137. Fotoğraflar Samsung Galaxy S8 ile çekildi. Aynı eserden başka bir model oluşturulmaya çalışıldı, ancak bu durumda fotoğraflar Redmi Note 8 Pro ile çekildi. Turların hesaplanma süresi 55 dakikayı geçti ve toplam puan sayısı 240.000'in üzerindeydi. Bu nedenle Samsung fotoğraflarıyla devam edilmesine karar verildi.

Model şu şekilde gösterilir:

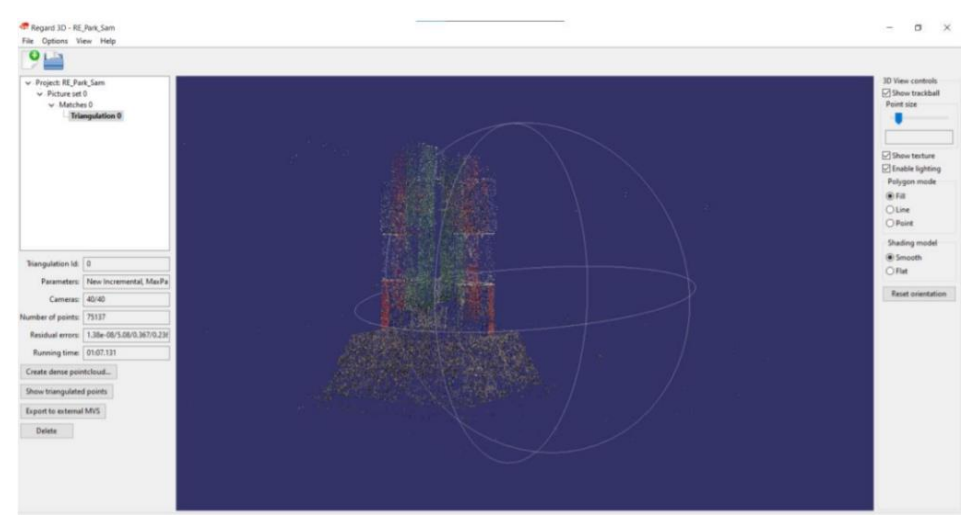

- Nokta bulutunu yoğunlaştırma parametreleri:

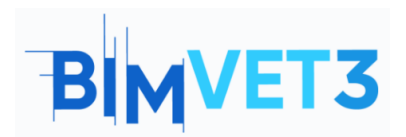

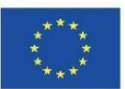

| v Project: RE_Par<br>v Picture set<br>v Matche | rk_Sam<br>0<br>no<br>ngulation 0 |                                          | 3D View controls<br>Show trackball<br>Point size |
|------------------------------------------------|----------------------------------|------------------------------------------|--------------------------------------------------|
|                                                |                                  | Densification ×                          |                                                  |
|                                                |                                  | Denufication method                      | Show testure                                     |
|                                                |                                  | CM/S/PM/S                                | Polyaco mode                                     |
|                                                |                                  | Parameters for CM/S/PM/S                 |                                                  |
|                                                |                                  | Number of threads:                       | Oline                                            |
|                                                |                                  | Use visibility information (CMVS)        | OPoint                                           |
|                                                |                                  | Maximum number of images per cluster 100 | Shafina model                                    |
| Triangulation Id                               | 0                                | Level 1                                  | @ Smooth                                         |
| Parameters                                     | New Incremental, MaxPa           | Cell size 2                              | Oria                                             |
| Cameras                                        | 40/40                            |                                          | Reset orientation                                |
| Number of spints                               | 75117                            | Threshold 0.7                            |                                                  |
| Residual errors:                               | 1.38e-06/5.08/0.367/0.23t        | weize 7                                  |                                                  |
| Running time:                                  | 01.07.131                        | Min, intage num                          |                                                  |
| Create dense poir                              | ntcloud                          |                                          |                                                  |
| Show triangulated                              | d paints                         | OK Canod                                 |                                                  |
| Export to external                             | IMVS                             |                                          |                                                  |
| Delete                                         |                                  |                                          |                                                  |

- İşlem tamamlandı:

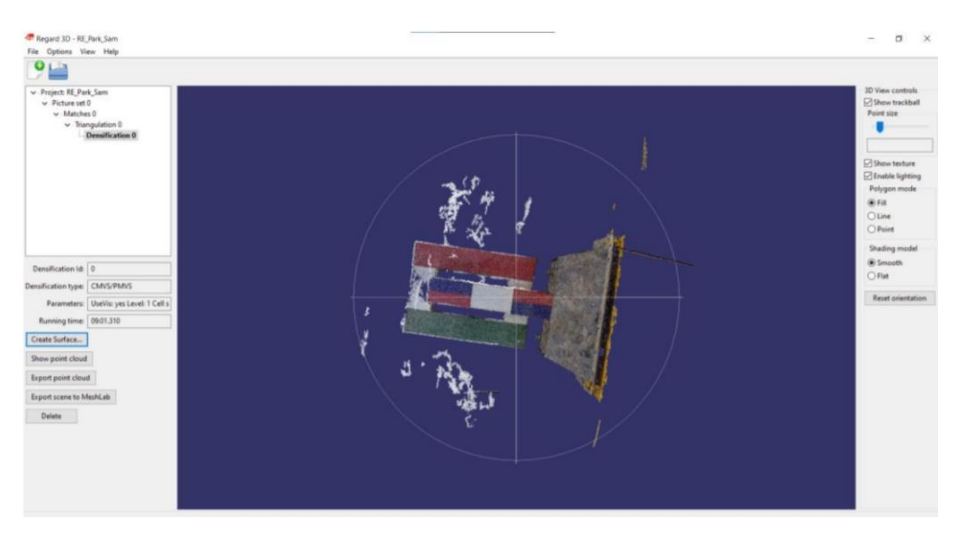

- Nokta bulutundan bir yüzey oluşturma:

| Regard ID - HE_Ren(Sam                                                                                          | Surface generation X                                                                                                    | - a                                                                                                    |
|----------------------------------------------------------------------------------------------------|----------------------------------------------------------------------------------------------------|----------------------------------------------------------------------------------------------------|
|                                                                                                    | Surface generation method  Bisisen surface reconstruction                                                                                                    |                                                                                                    |
| <ul> <li>Project RT_PMLSin</li> <li>Protest RT_PMLSin</li> <li>Machine B =</li> <li>Installization B</li> </ul> | Planting such and large reconstruction      Planting such and large reconstruction      Planting such and large reconstruction      Planting such and large      Planting such and large | 30 Vene controlle<br>☐ Deve brackkall<br>Point size<br>☐ Shows trackure<br>☐ Shows trackure<br>@ Forkel Springer<br>@ Forkel<br>@ Fork<br>@ Fork<br>@ F |
| Densification Id                                                                                                | Scale factor multiplan 1 Confidence threehold: 1                                                                                                    | (# Smooth<br>O Flat                                                                                                    |
| Denofication type: CMVS/PMVS<br>Parameters: UseVis: yes Level: 1 Cell s                                         | Min. component size 1010                                                                                                    | Reset orientation                                                                                                    |
| Running time: 09:01.310 Create Surface                                                                          | Colorization metho<br>© Colored vertices<br>Charterer                                                                                                    |                                                                                                    |
| Export point cloud                                                                                              | Parameters for colorizing vertices                                                                                                    |                                                                                                    |
| Export scame to MeshLab                                                                                         | Number of neighbours 3                                                                                                    |                                                                                                    |
| Delete                                                                                                    | Technication parameters         Environment. Technication parameters           Photometer is unlike removed intervent         Intervent           Generative validity for the                                                                                                    | y several neighboury are used to determine the color                                                                                                    |
|                                                                                                    | Local seam levelings                                                                                                    |                                                                                                    |

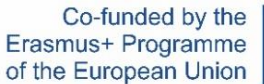

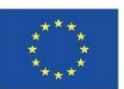

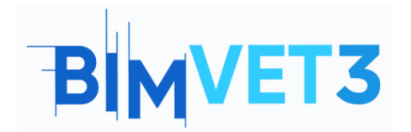

### 5.5 – Video: Fotogrametrik Model Nasıl Oluşturulur

Fotogrametrik bir modelin nasıl oluşturulacağını ayrıntılı olarak açıklayan bir video gösterilecektir.

Video, modeli oluşturmak için ReCap Photo, nokta bulutunu elde etmek için CloudCompare ve .rcp formatında kaydetmek için ReCap kullanır.

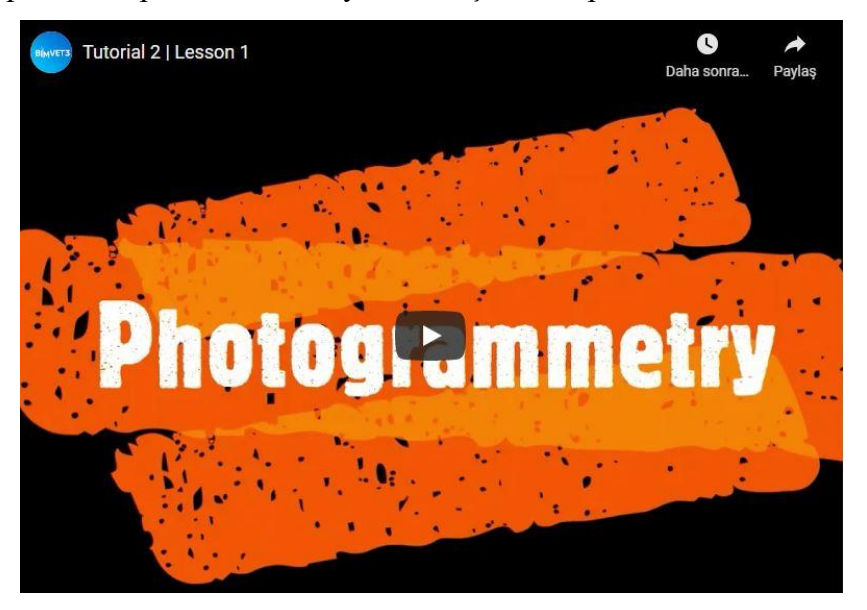